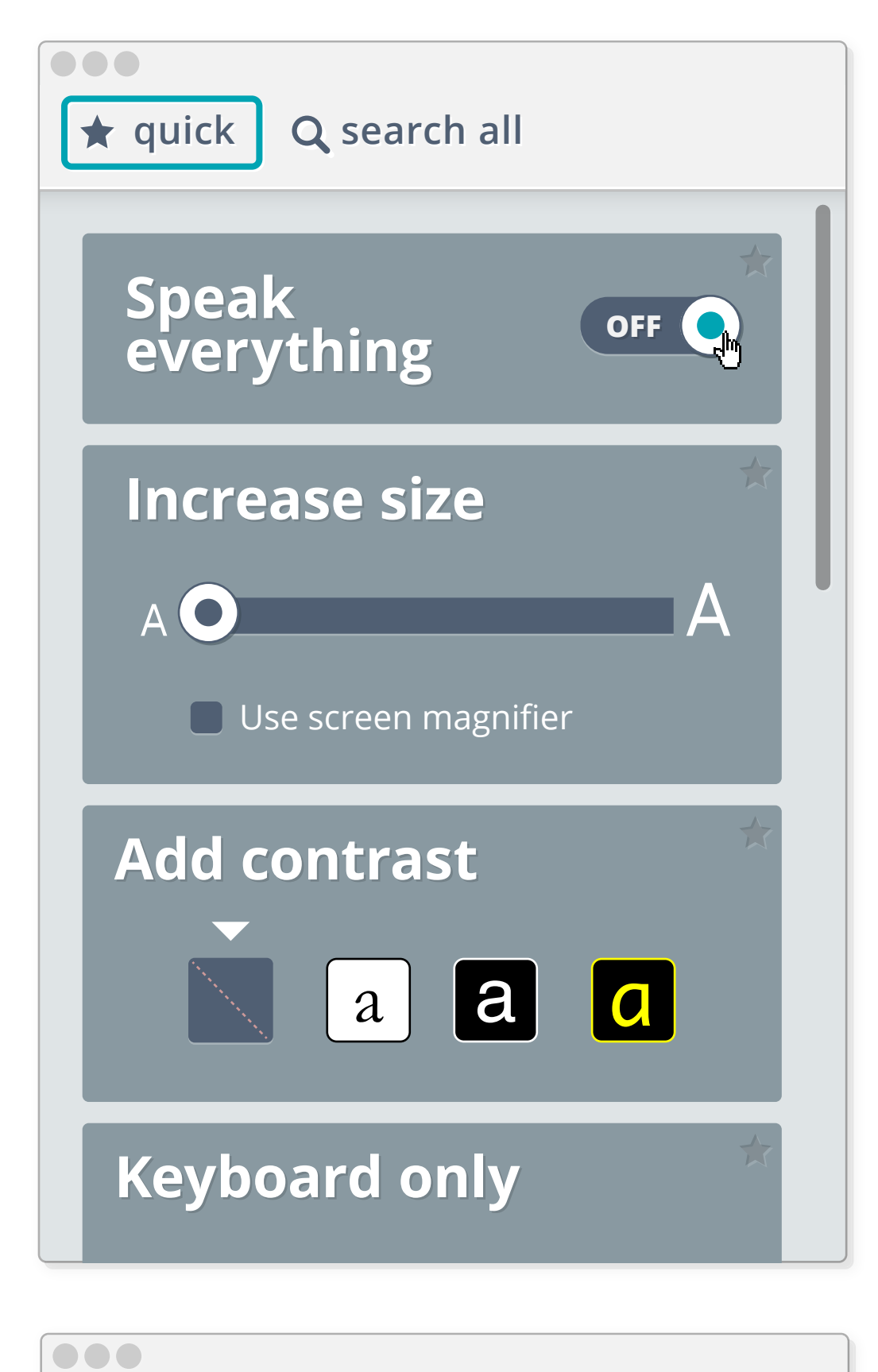

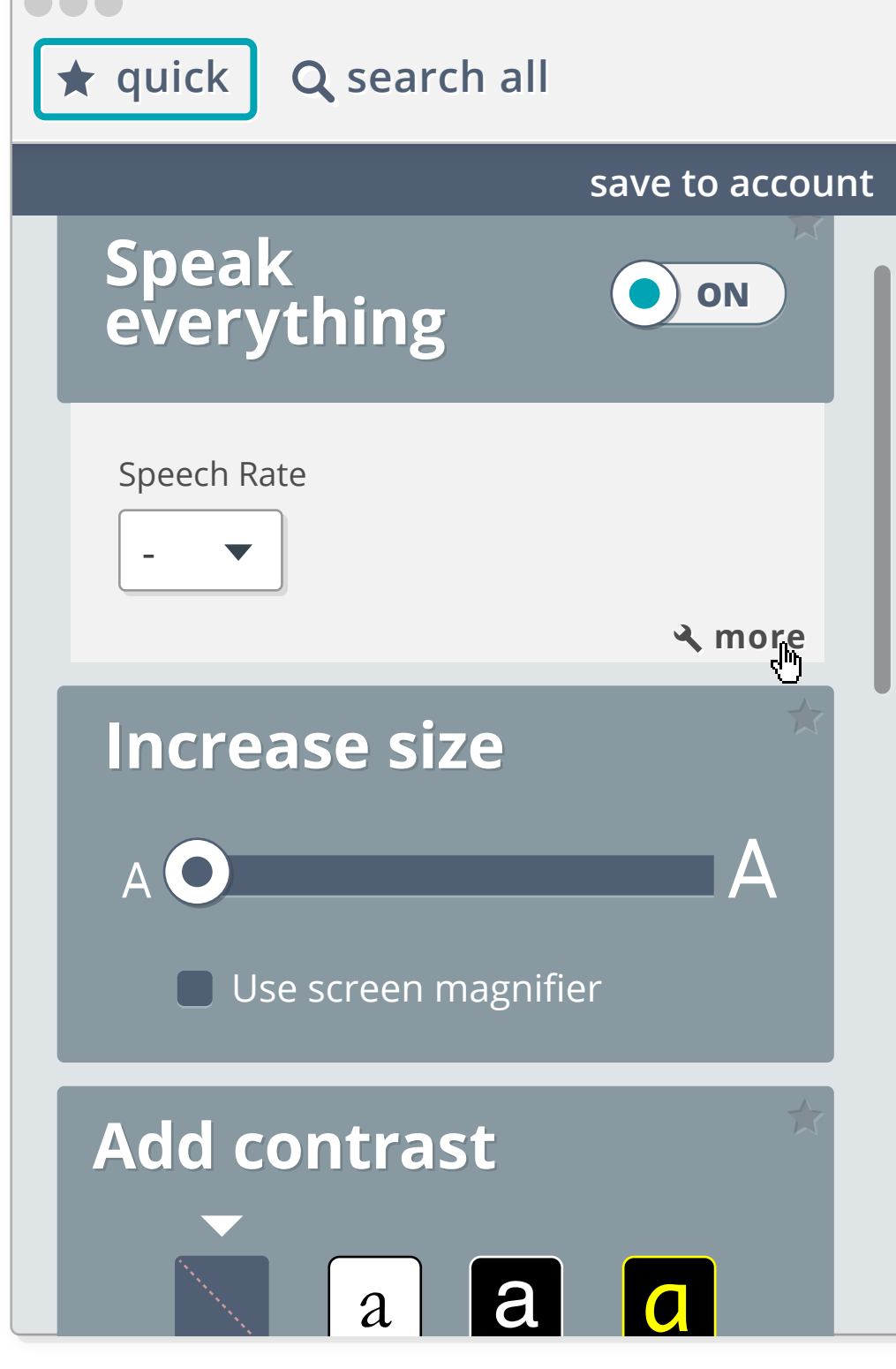

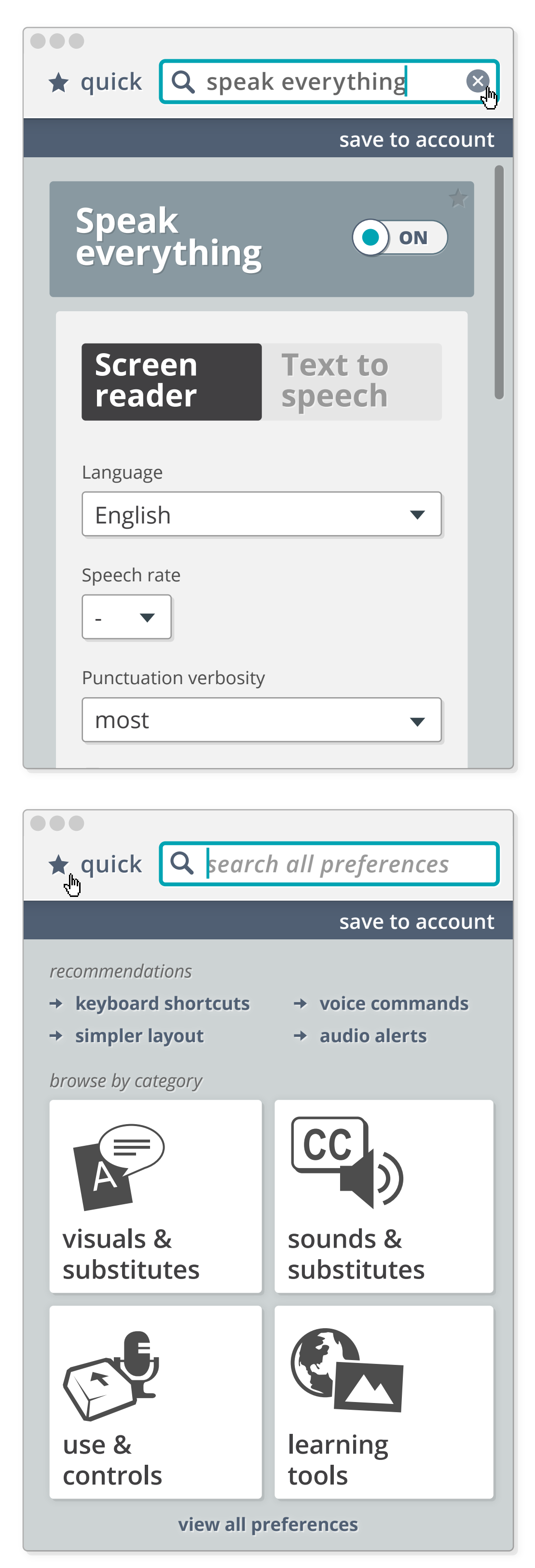

1 Launch preset view

**2** Activating preset shows relevant adjusters

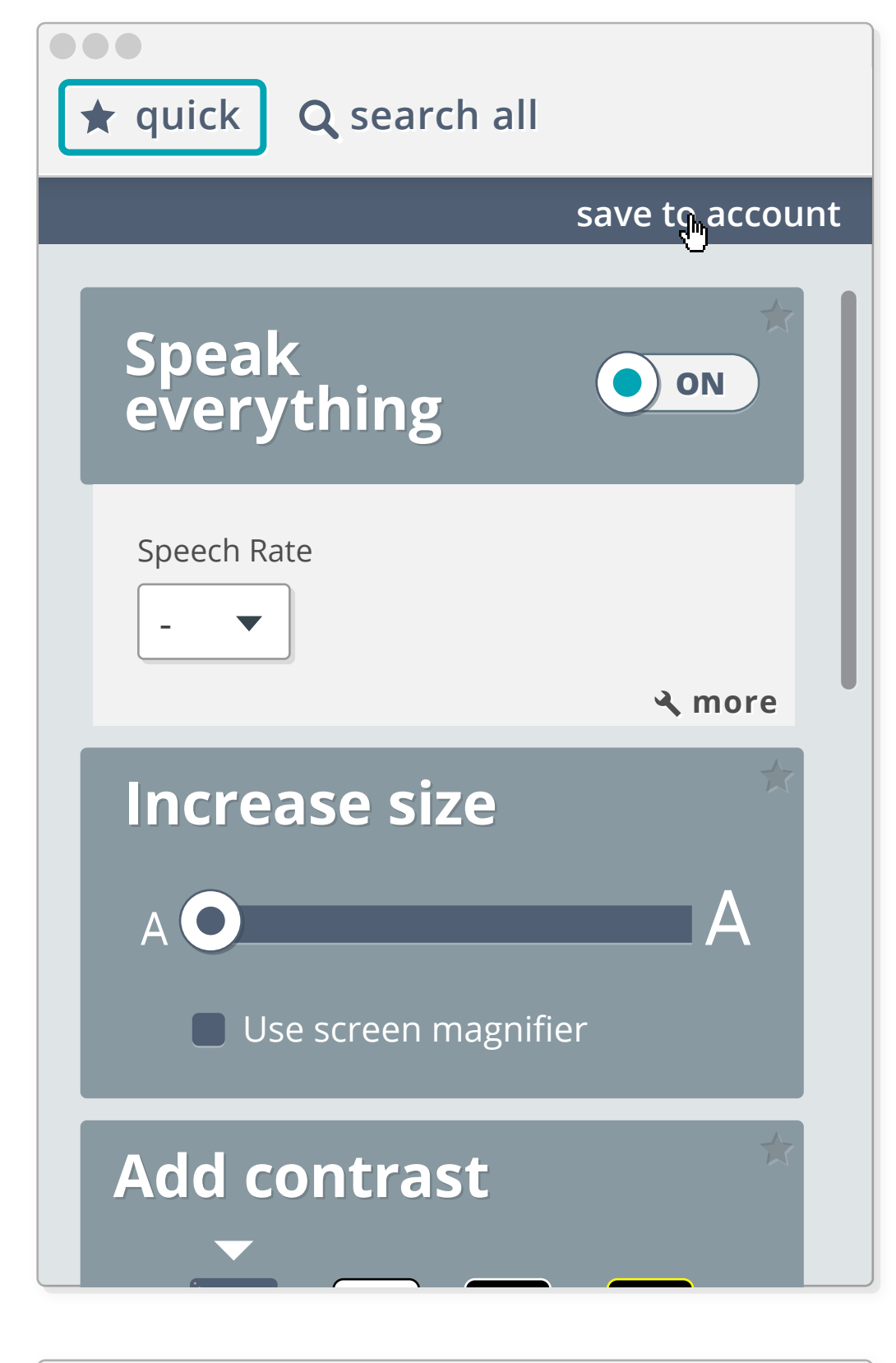

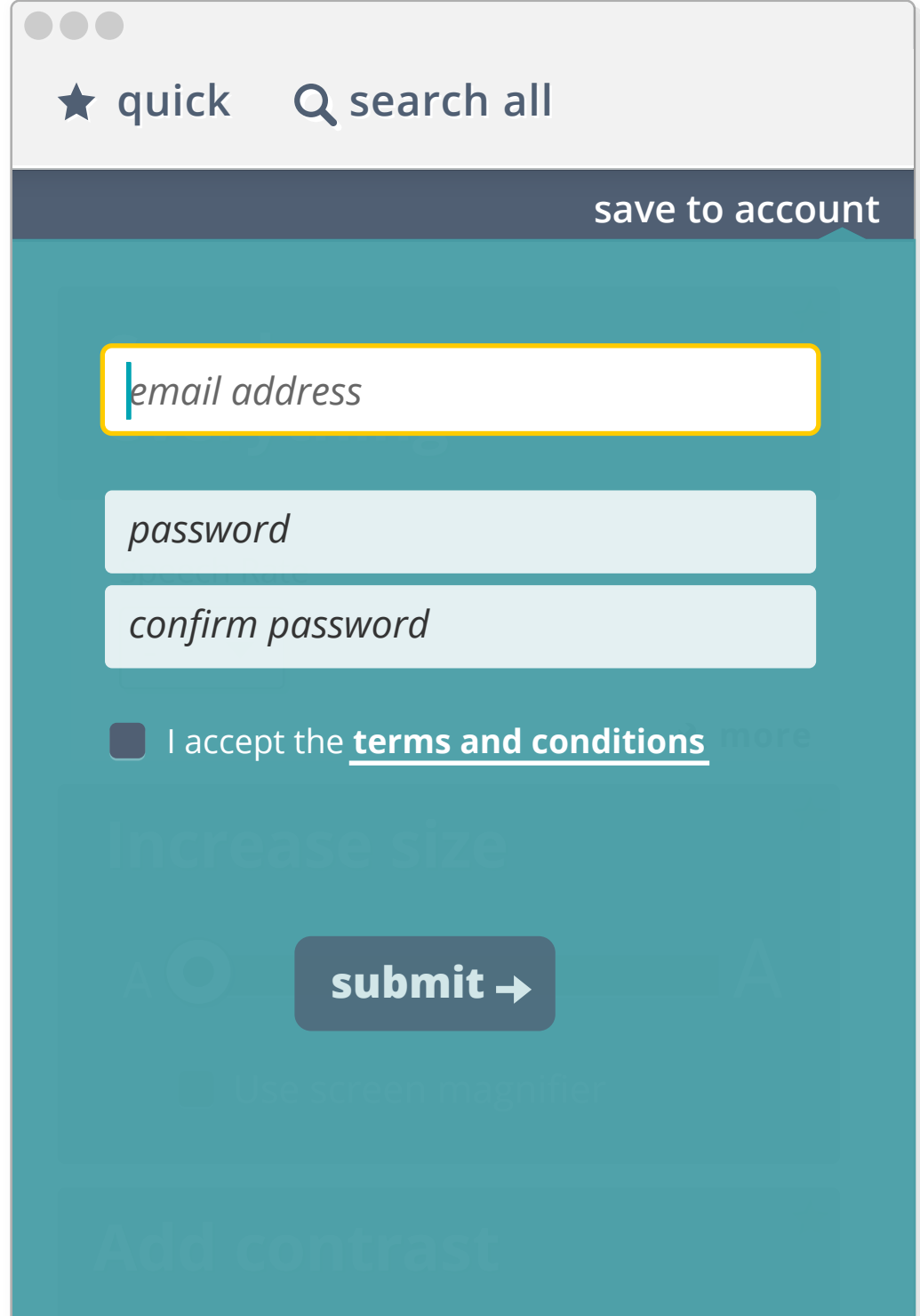

**3** Presets and preferences available in the PMT

#### **4** Home screen of PMT

**5** Modifying preferences prompts user to save toaccount

**6** Account sign-up

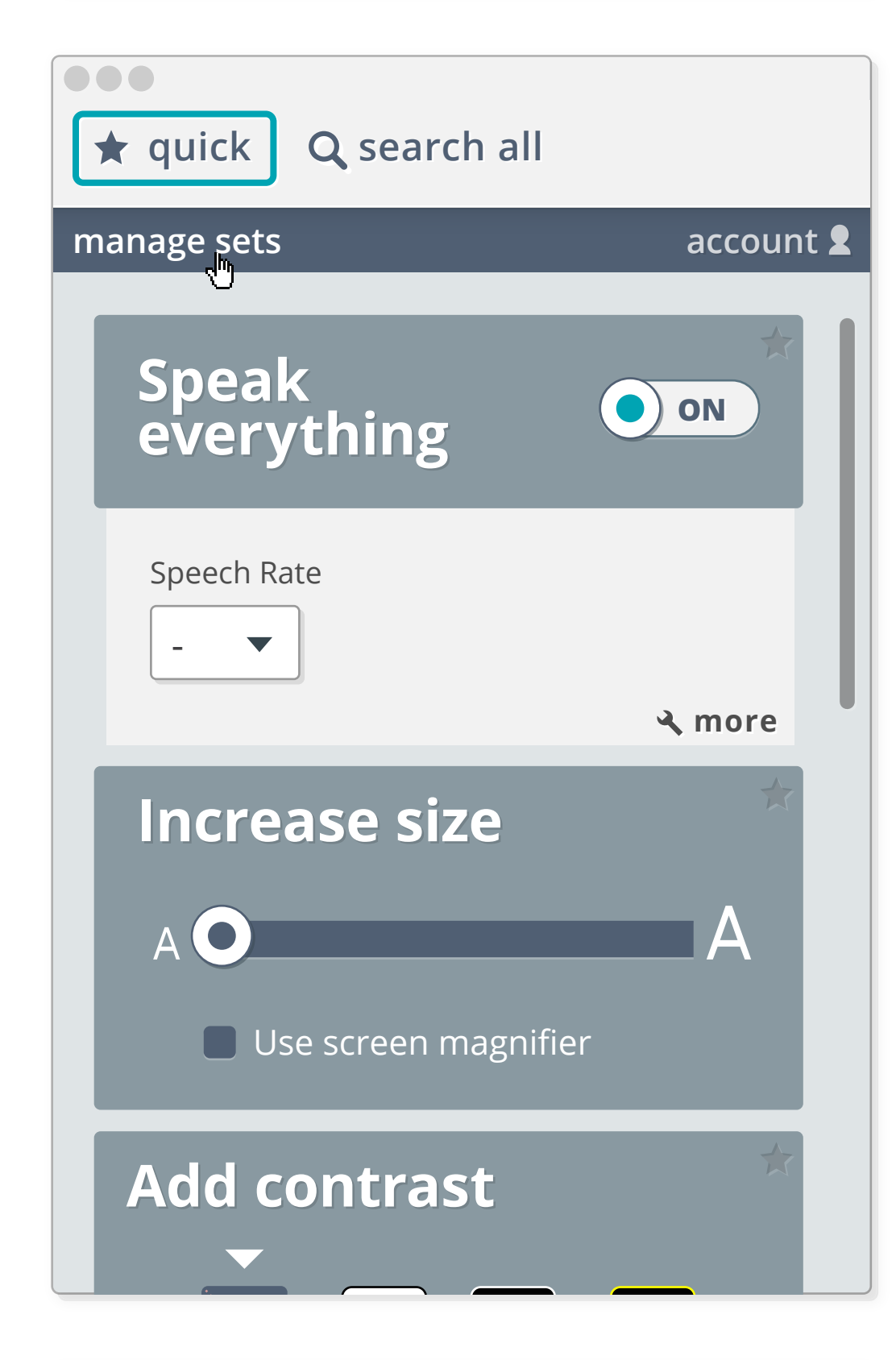

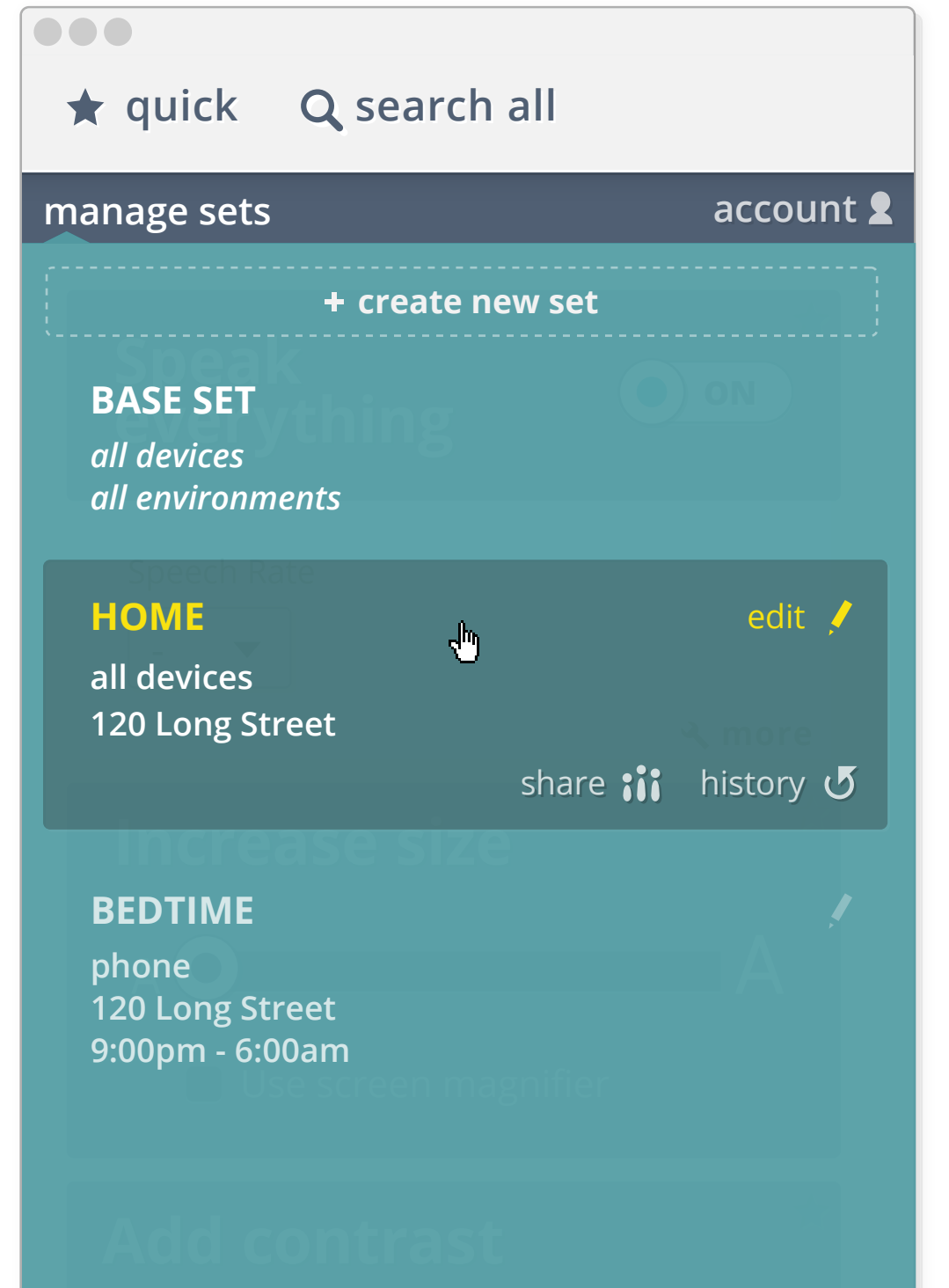

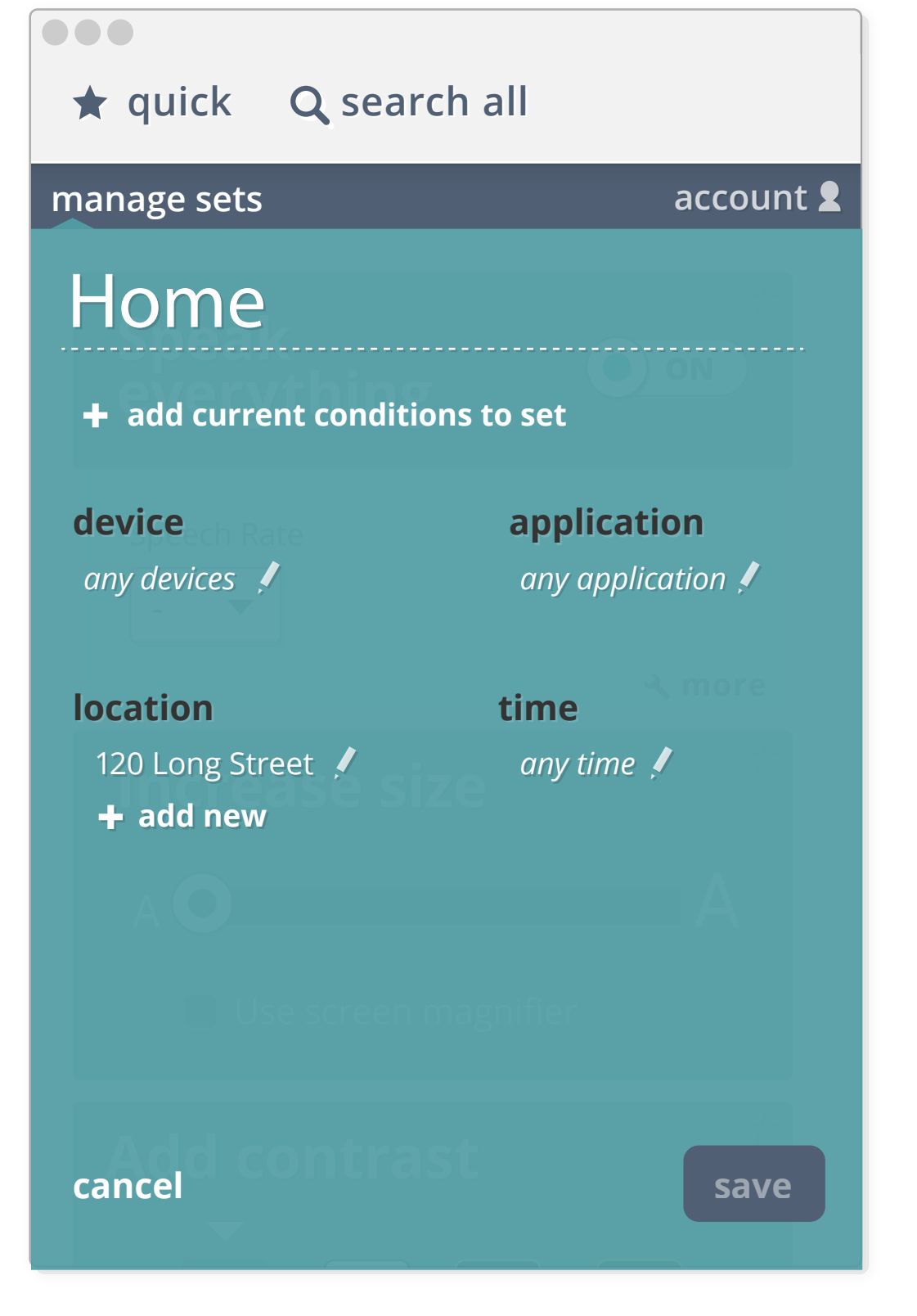

7 Logged in user can manage sets

#### 8 Set management menu

#### 9 Set condition edit menu

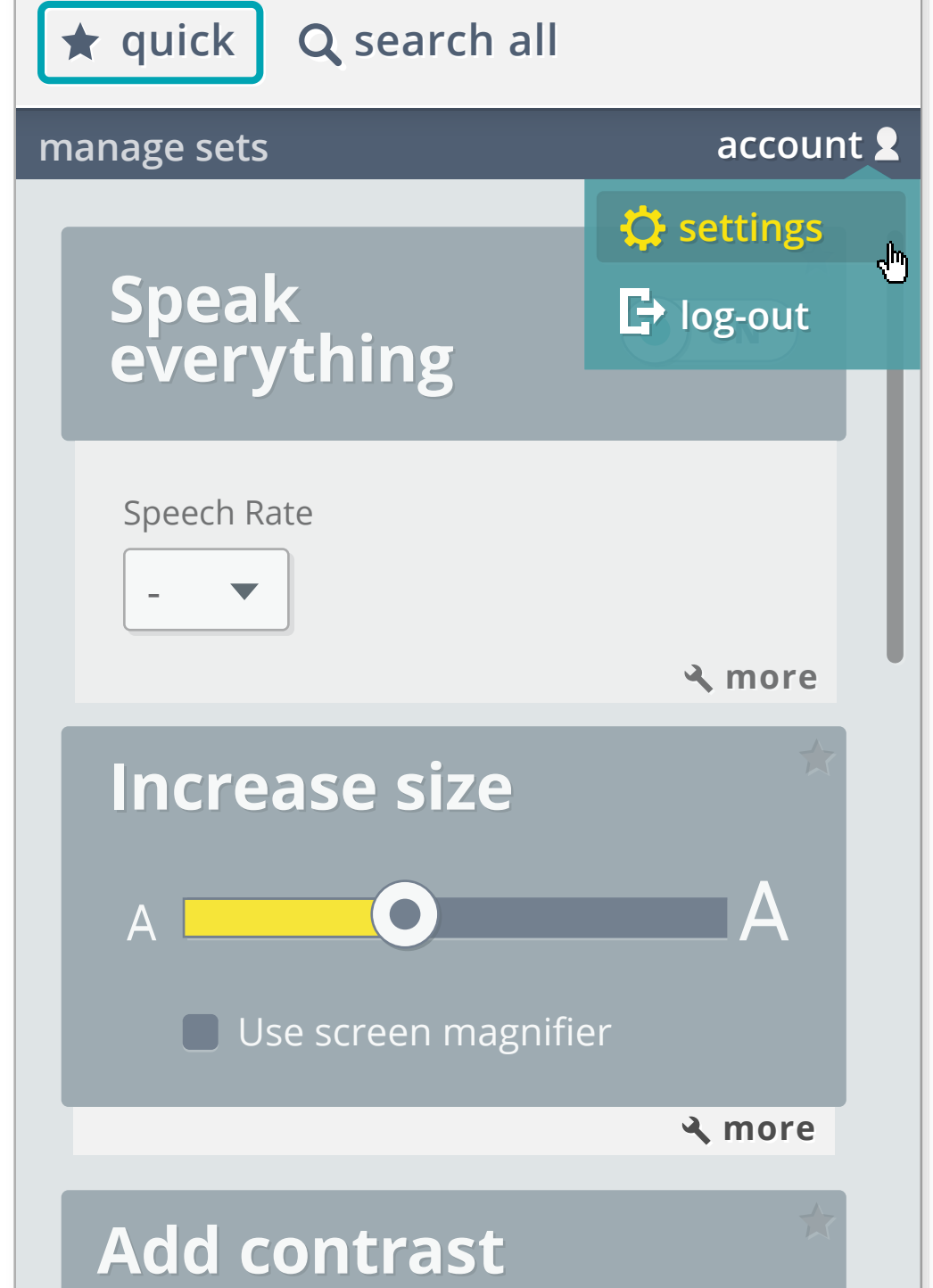

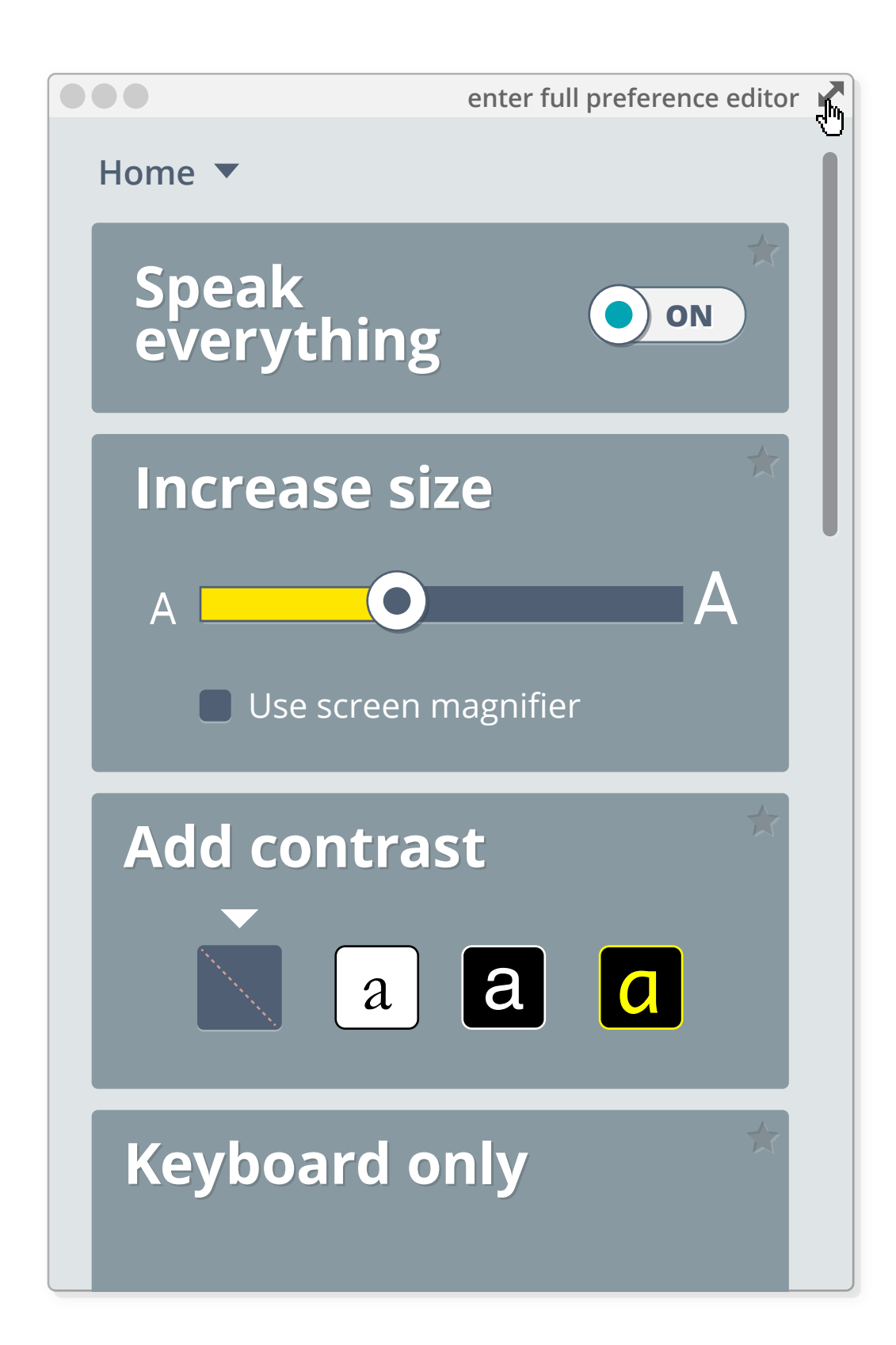

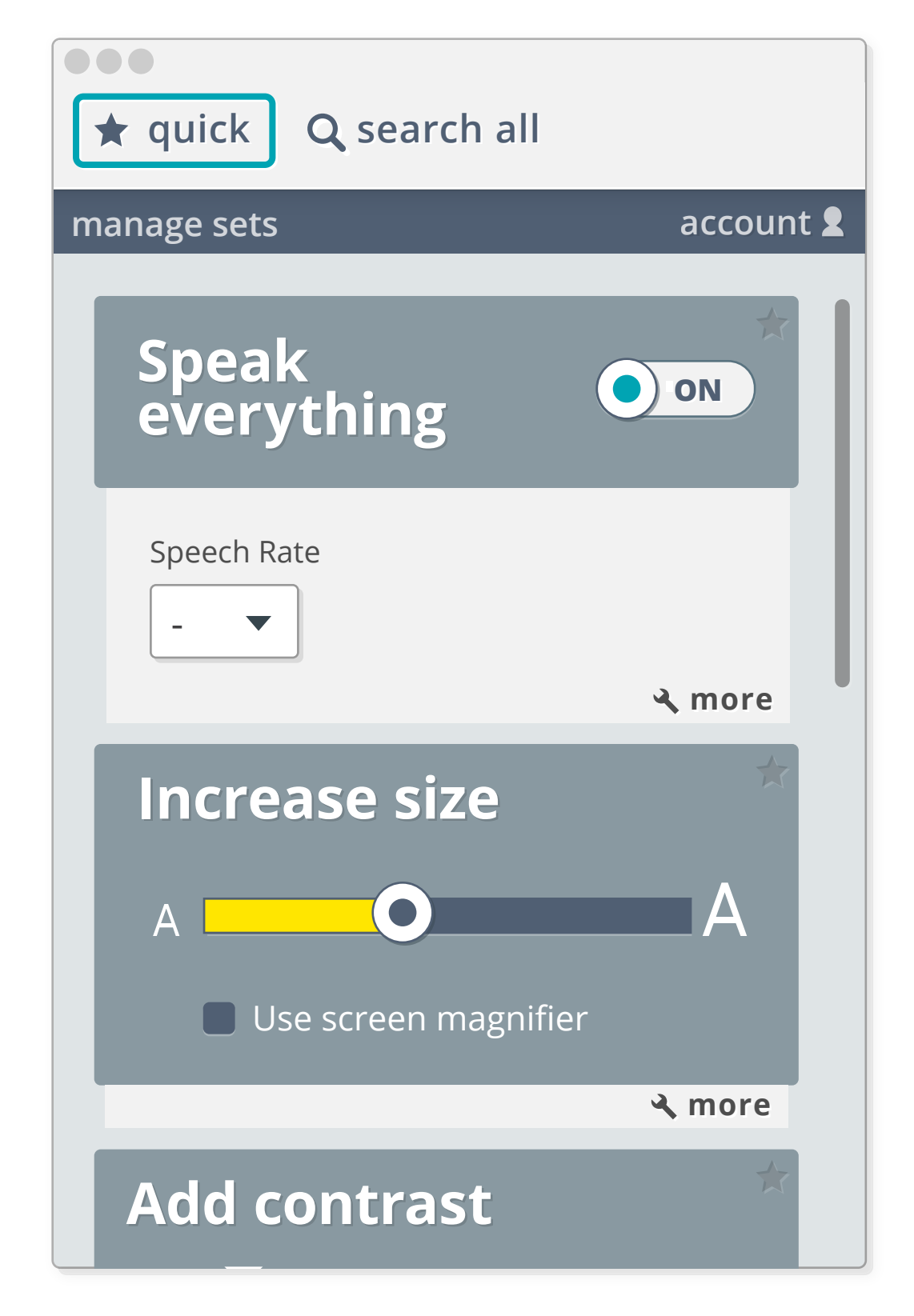

11

9 Account drop-down

10 Relaunch takes user to a PCP-only view that can be expanded

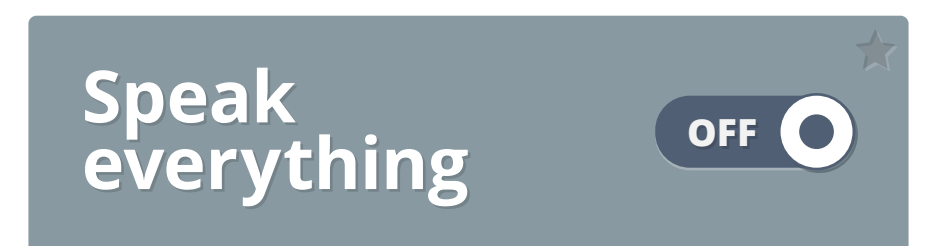

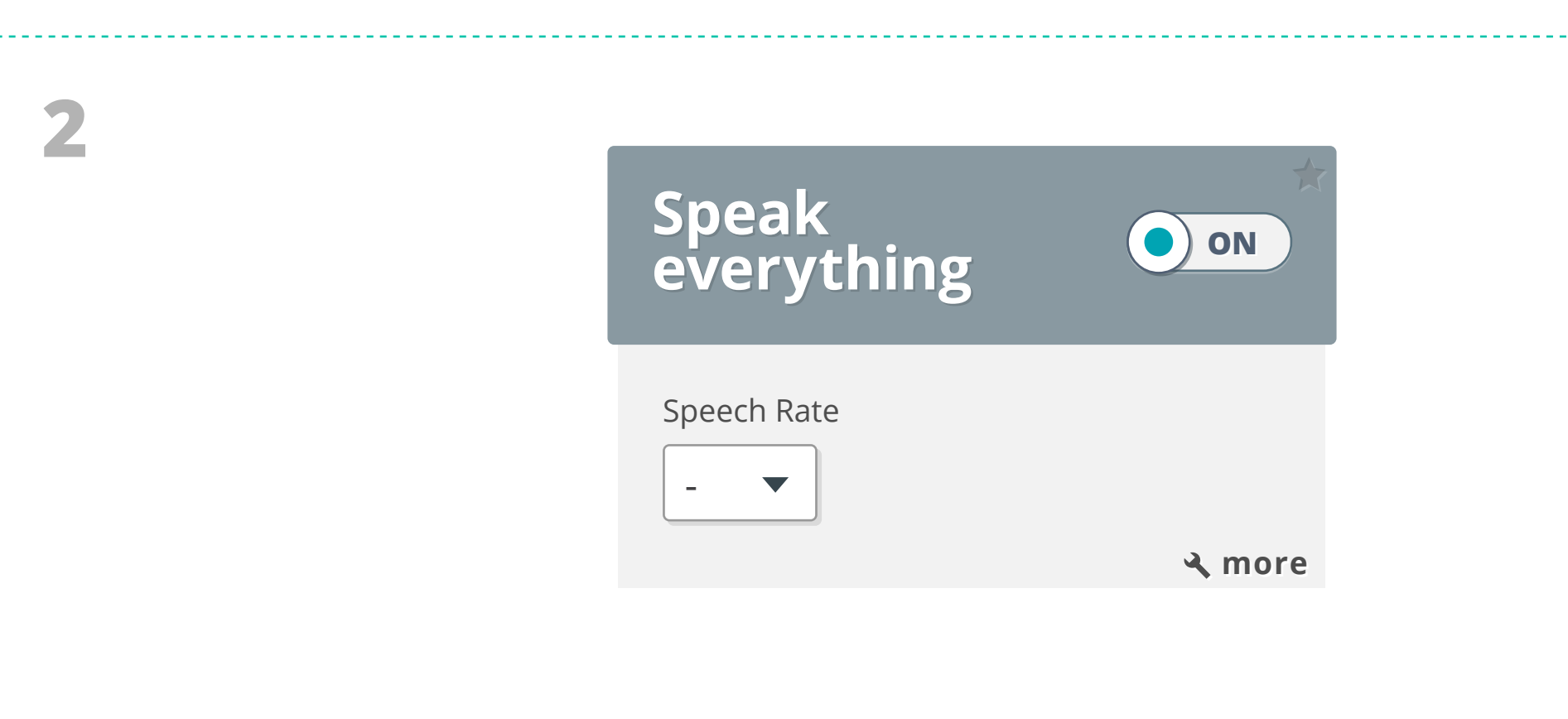

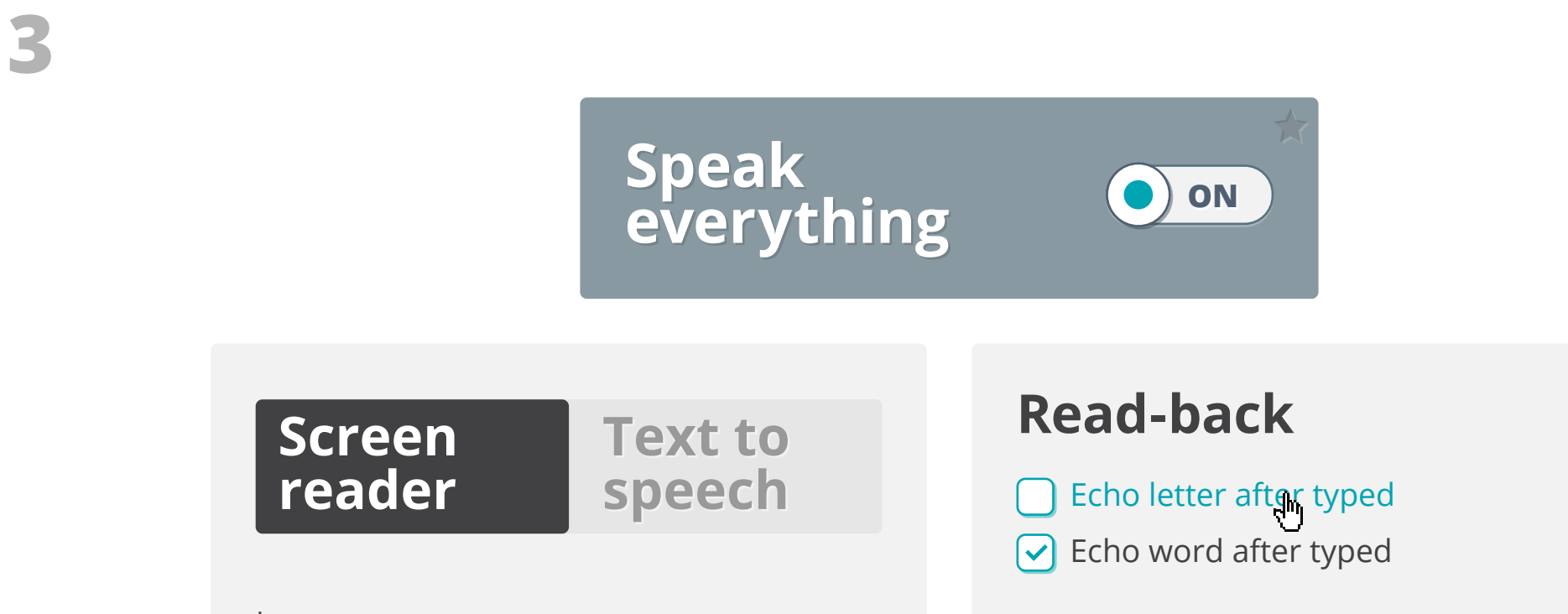

|         | Language                                                |                                                              |                                         |                           |     |         |         |             |       |
|---------|---------------------------------------------------------|--------------------------------------------------------------|-----------------------------------------|---------------------------|-----|---------|---------|-------------|-------|
|         | English                                                 | 1                                                            |                                         | •                         |     |         |         |             |       |
|         | Speech rat                                              | .e<br>]                                                      |                                         |                           |     |         |         |             |       |
|         | Punctuatio                                              | on verbosity                                                 |                                         |                           |     |         |         |             |       |
|         | most                                                    |                                                              |                                         |                           | < A | mount o | fpunctu | ation annou | unced |
|         | <ul> <li>Annou</li> <li>Provide<br/>interact</li> </ul> | nce uppercase<br>instructions<br>t with a focu               | se letter as<br>s on how t<br>sed eleme | s 'cap X'<br>o<br>nt      |     |         |         |             |       |
|         | Braille<br>Output to                                    | <b>e</b><br>o available o                                    | device                                  | OFF                       | )   |         |         |             |       |
|         | Scree<br>read                                           | en<br>er                                                     | Text<br>speed                           | to<br>ch                  |     |         |         |             |       |
|         | Language                                                |                                                              |                                         |                           |     |         |         |             |       |
|         | English                                                 | l                                                            |                                         | •                         |     |         |         |             |       |
|         | Speech rat                                              | ce                                                           |                                         |                           |     |         |         |             |       |
| default | - ► ✓<br>10<br>20<br>30<br>40<br>50<br>60               | n verbosity<br>nce uppercas<br>instructions<br>t with a focu | se letter as<br>s on how t<br>sed eleme | •<br>s 'cap X'<br>o<br>nt |     |         |         |             |       |

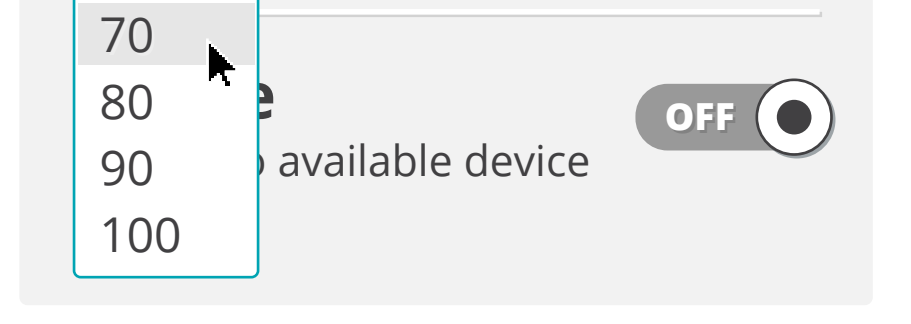

# Screen Text to speech

#### Language

Application

English

#### Speech Rate

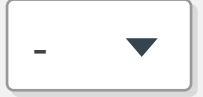

Text reading highlight

#### sentence

Highlight current spoken word

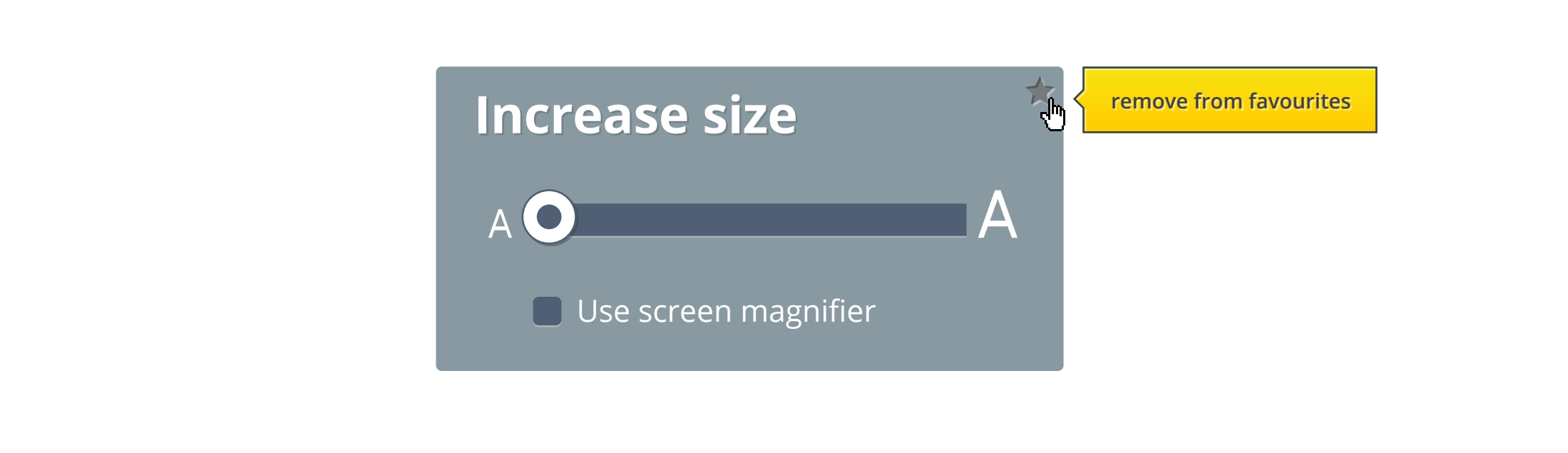

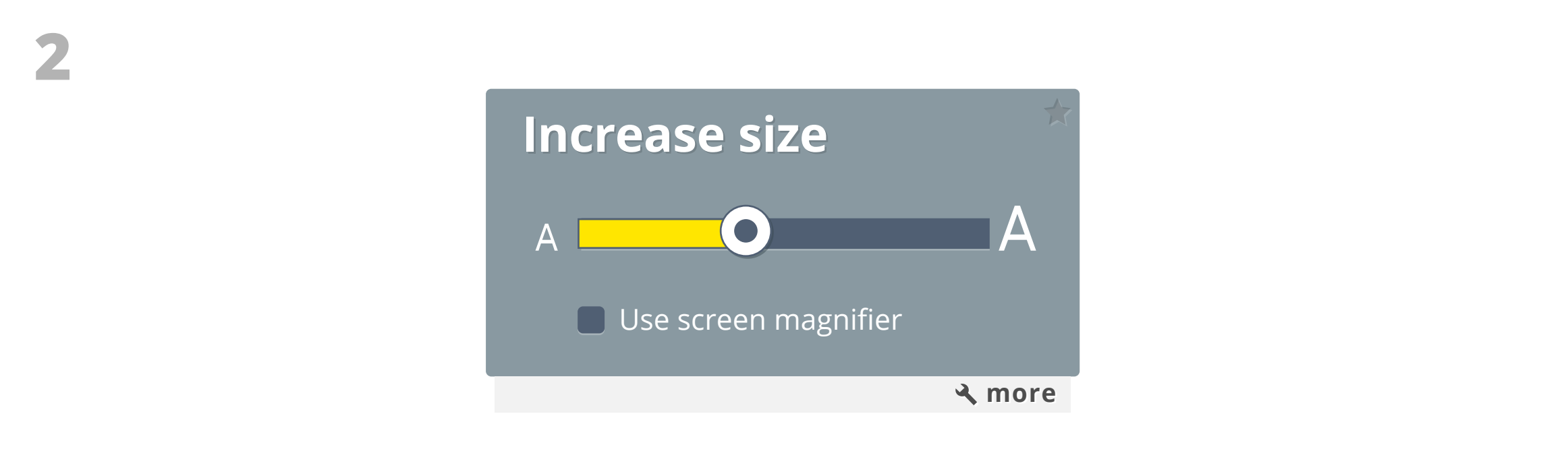

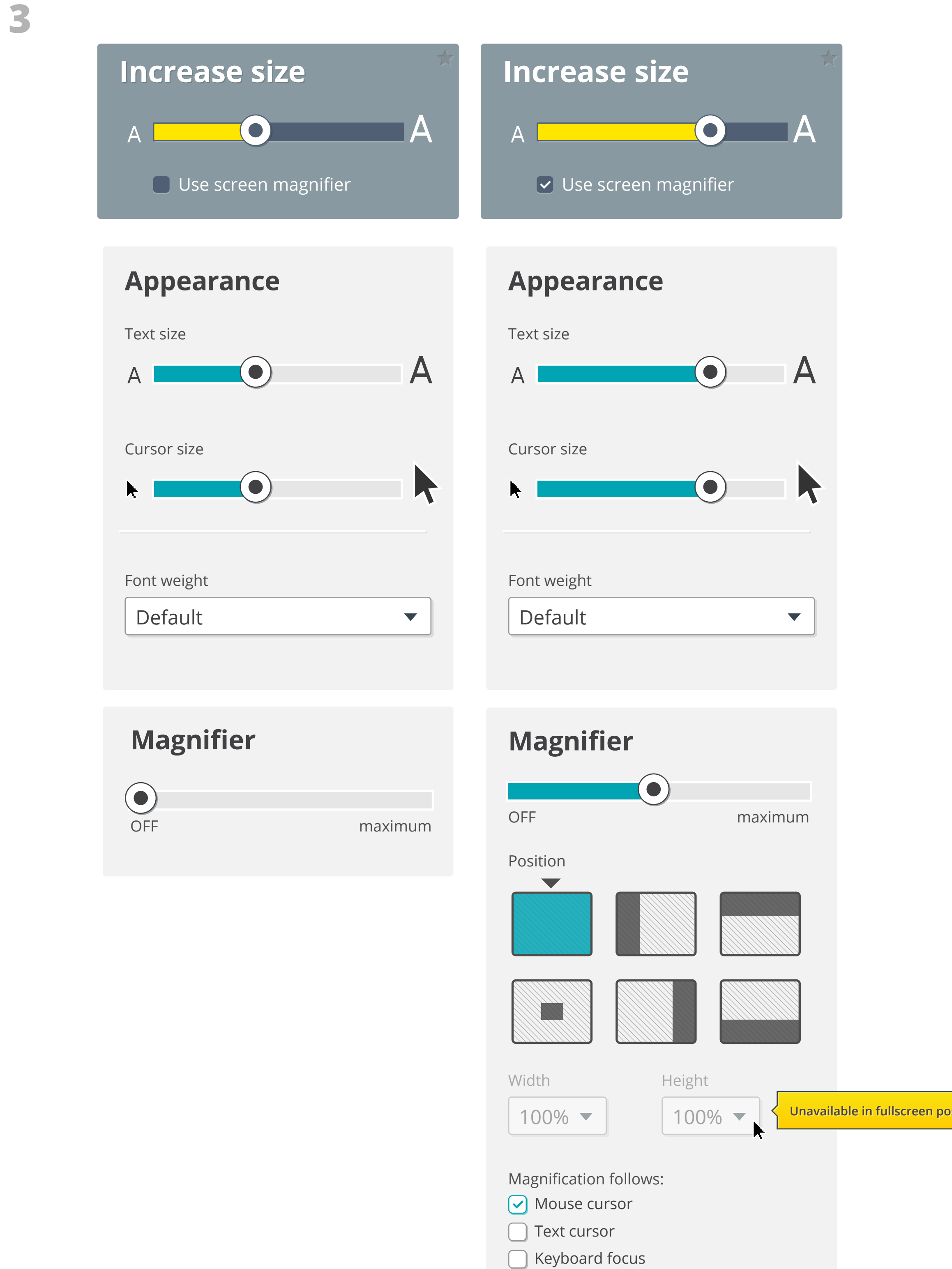

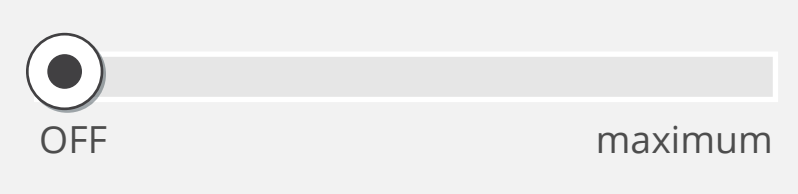

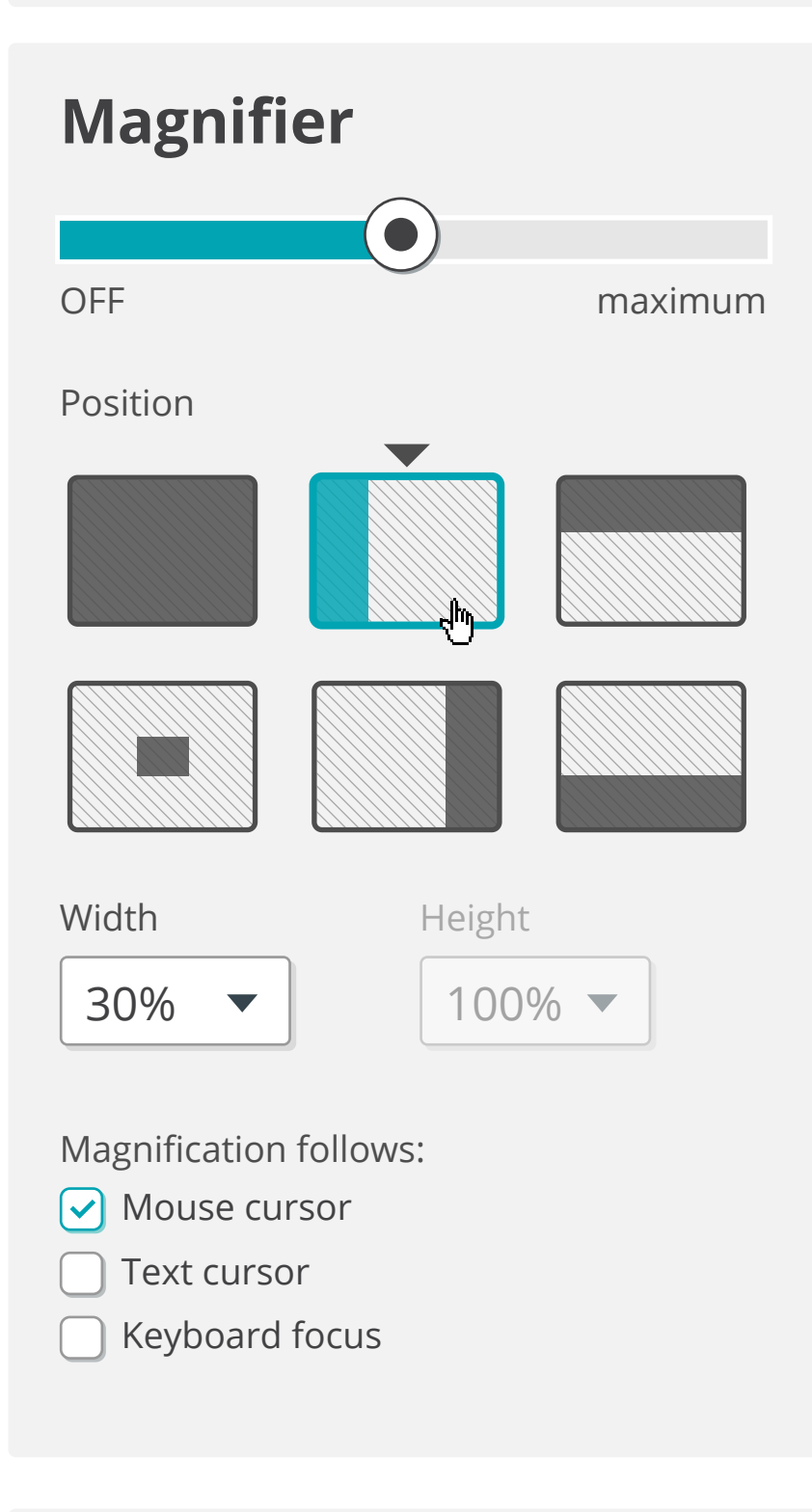

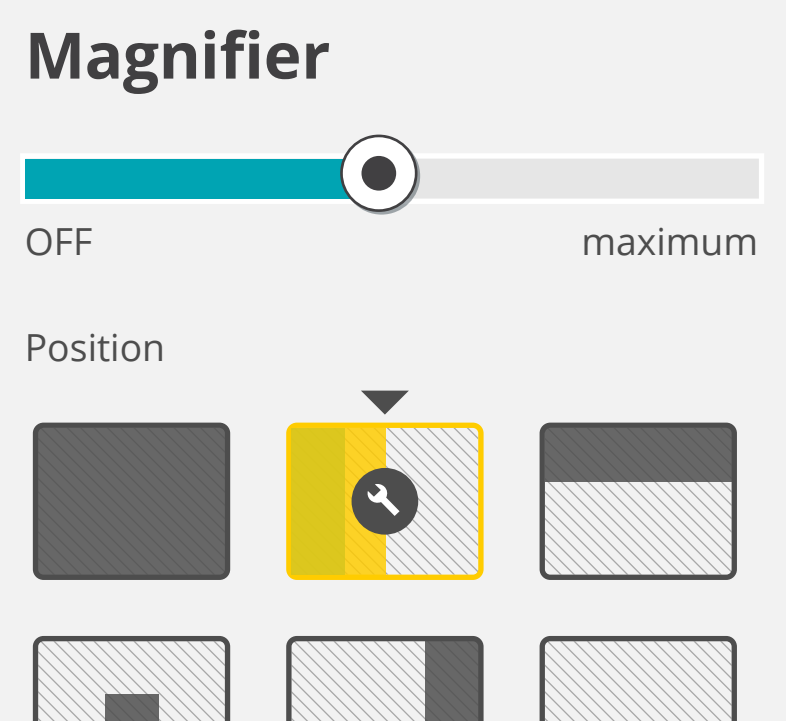

| Width               | Height     |  |  |  |  |  |
|---------------------|------------|--|--|--|--|--|
| <mark>50</mark> % ▲ | 100% -     |  |  |  |  |  |
| 15%                 |            |  |  |  |  |  |
| N 30%               | n follows: |  |  |  |  |  |
| 45%                 | irsor      |  |  |  |  |  |
| 60%                 | or         |  |  |  |  |  |
| 75%                 | focus      |  |  |  |  |  |
|                     |            |  |  |  |  |  |

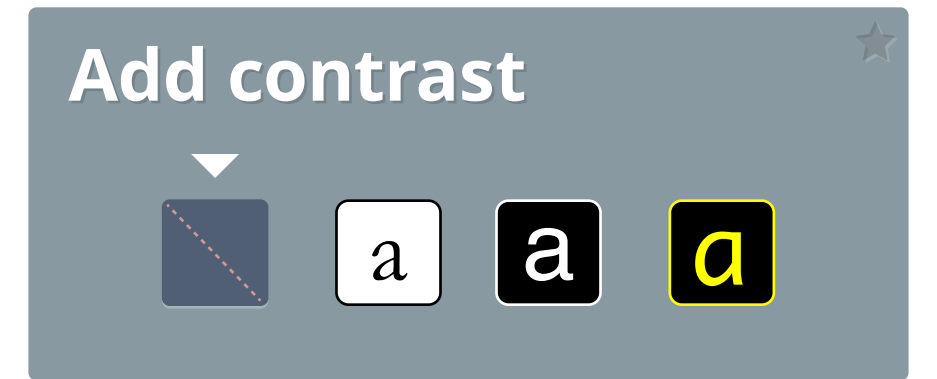

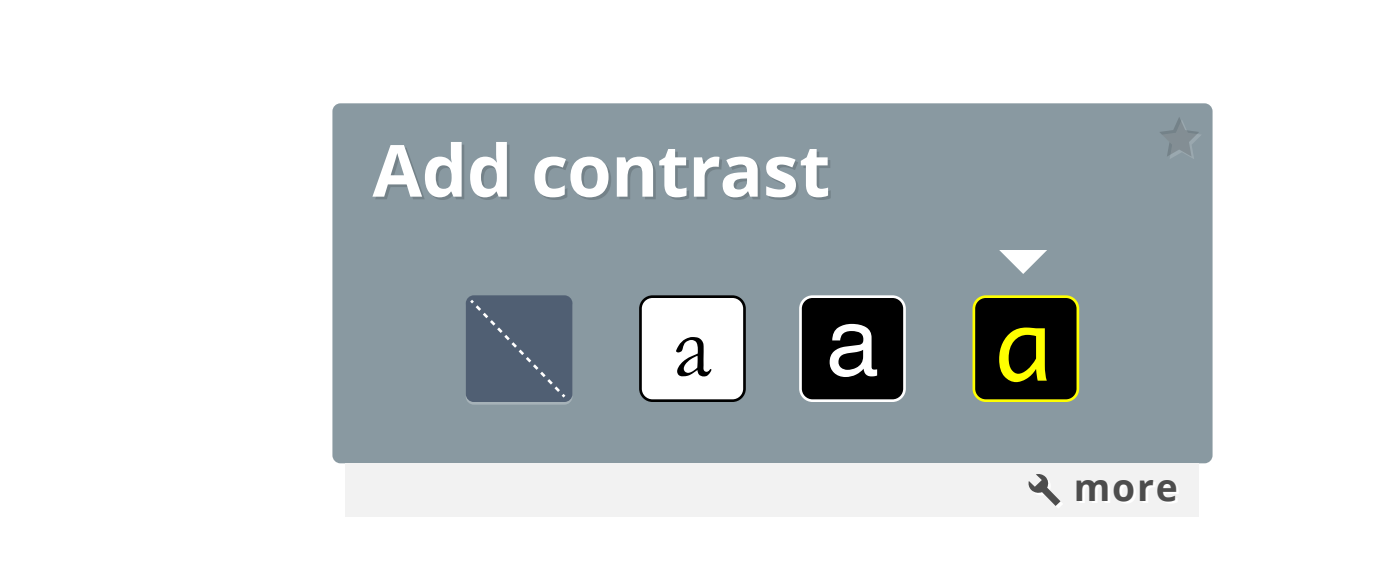

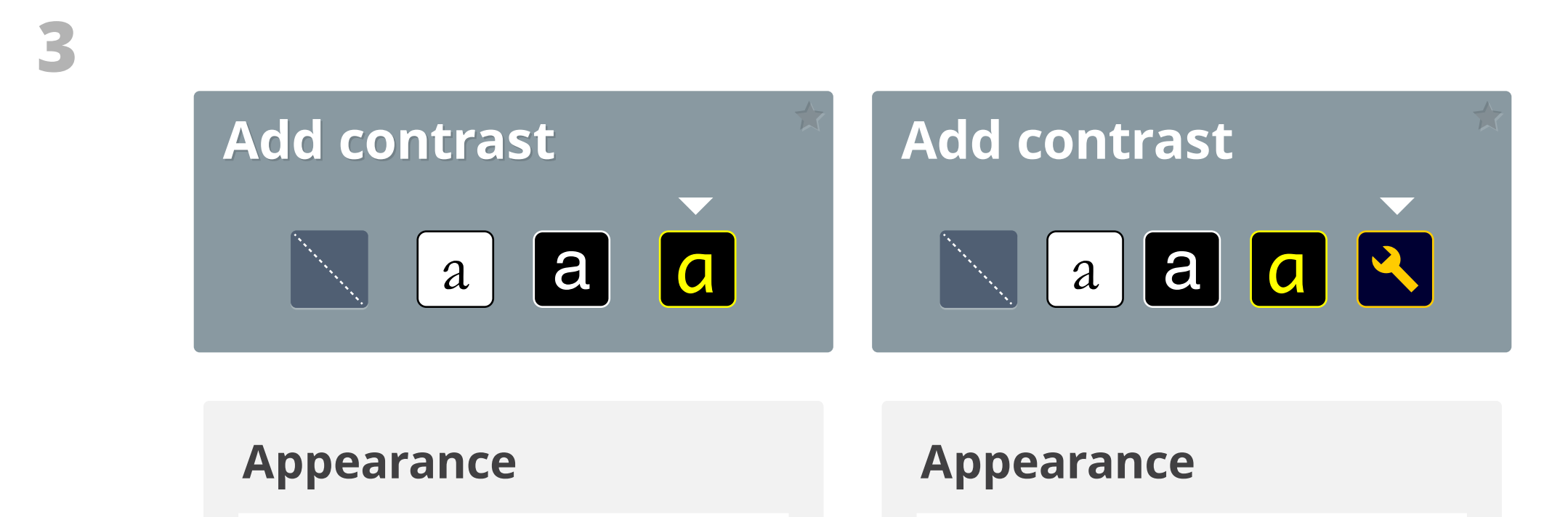

## This is how most text will appear.

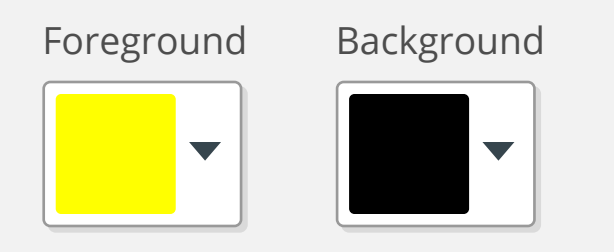

Font family

2

Monospaced

 $\mathbf{\nabla}$ 

Font weight

Default

### This is how most text will appear.

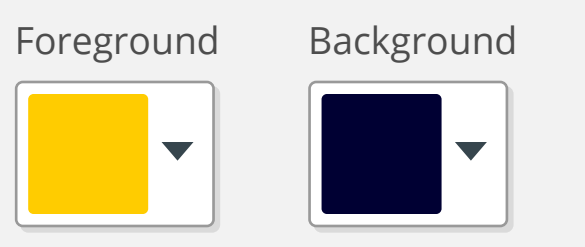

#### Font family

Monospaced 🔹

Font weight

Default